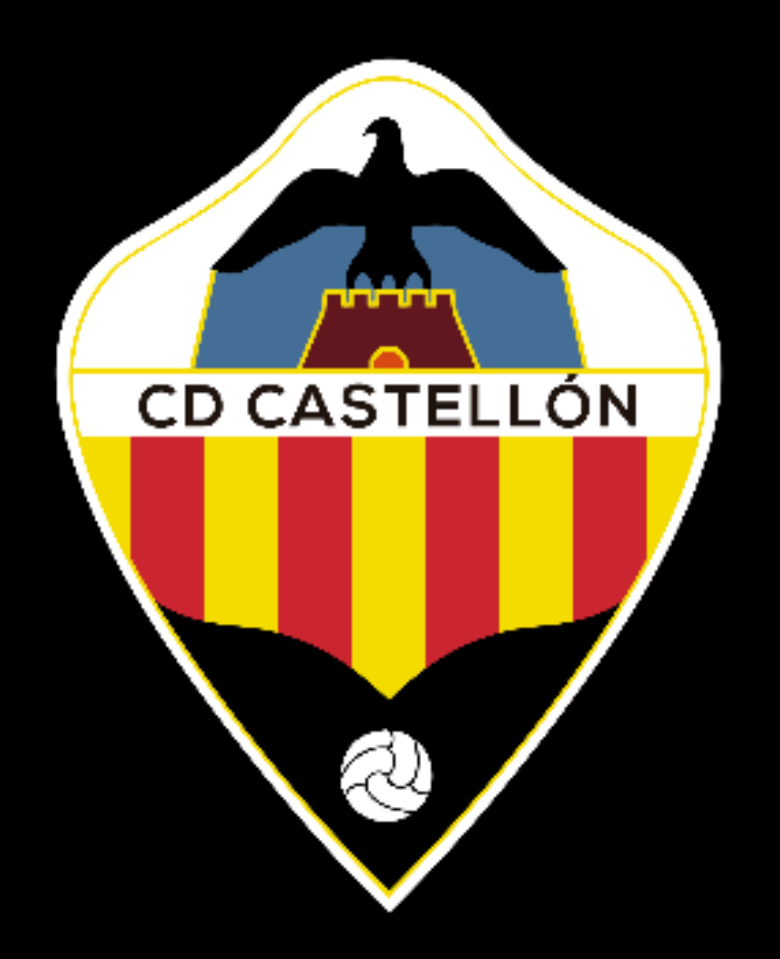

### **Proceso de registro de familiares y jugadores**

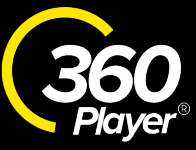

# Descárgate la App de 360Player

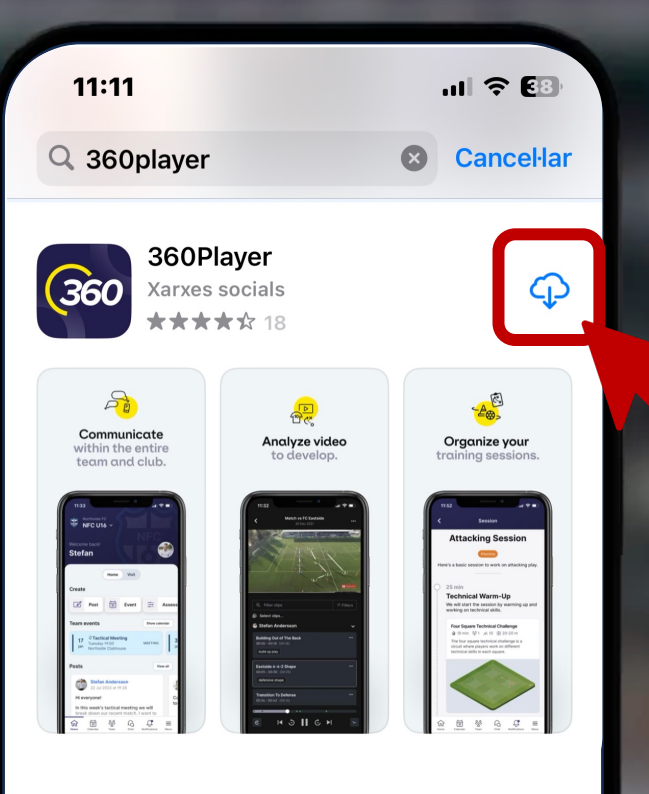

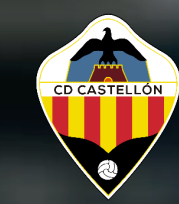

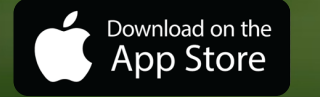

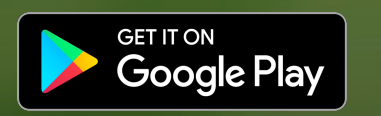

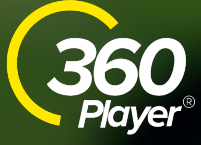

### Crea tu cuenta de familiar primero

# Introduce el código de grupo

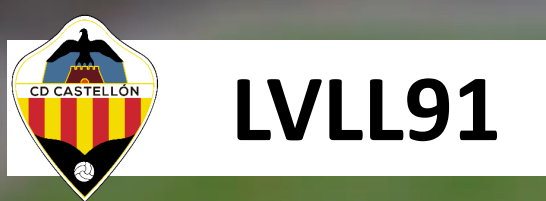

#### Enlace de invitación:

https://app.360Player.com/join/LVLL91

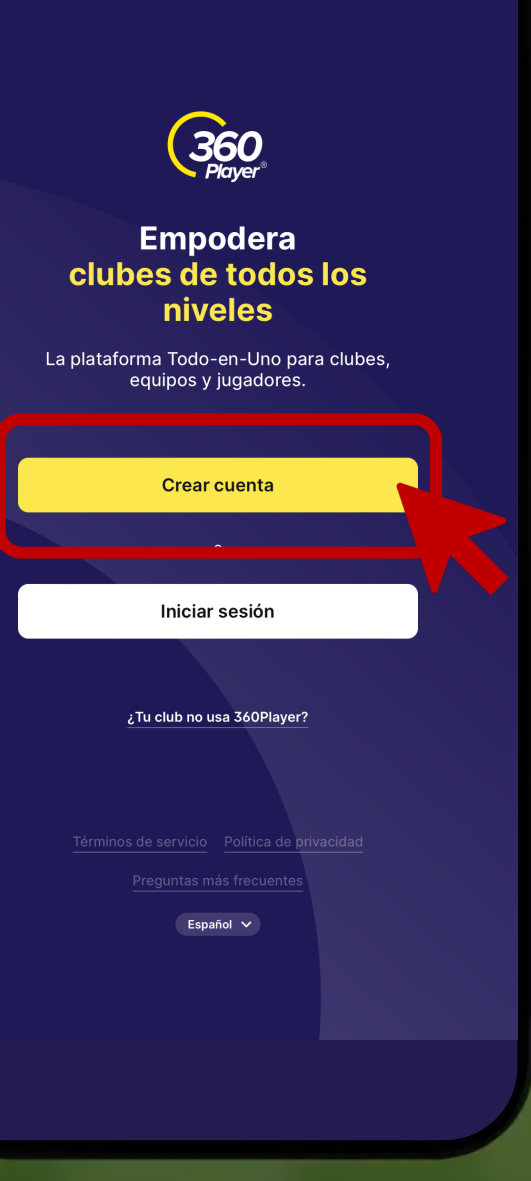

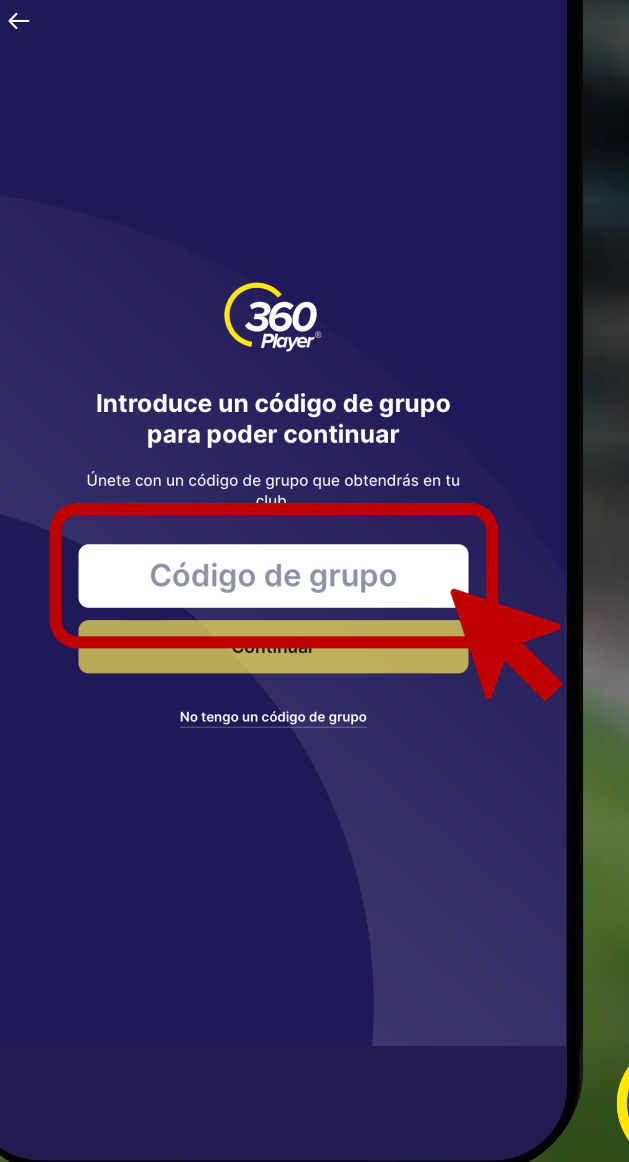

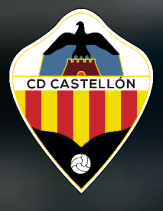

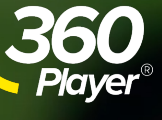

## Confirma el acceso al Club

# Selecciona el rol de <u>FAMILIAR</u>

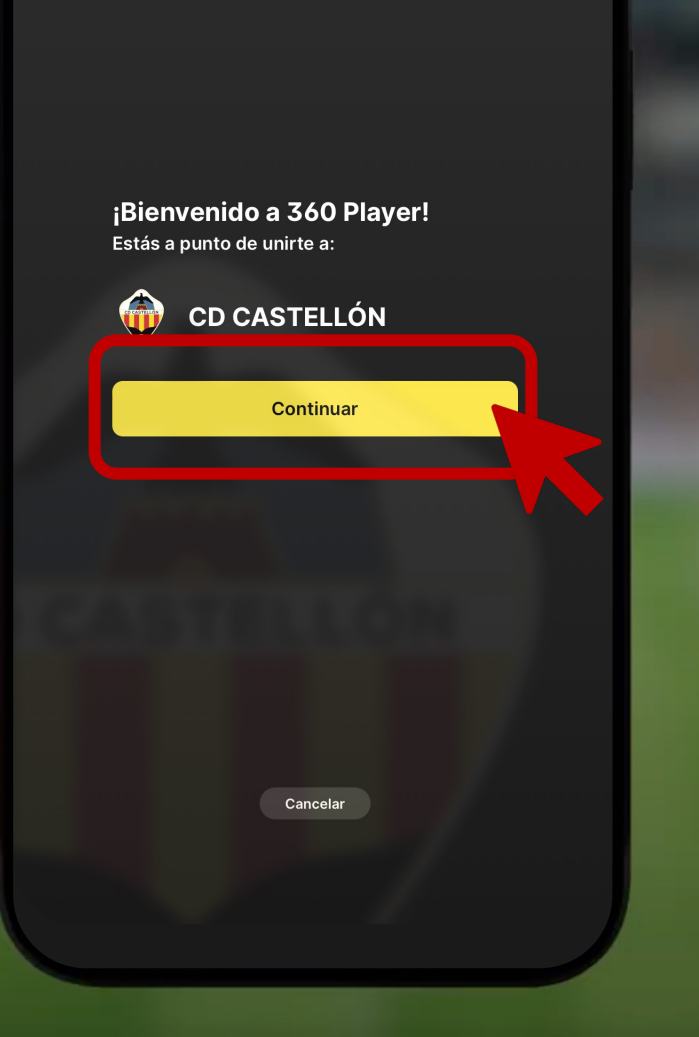

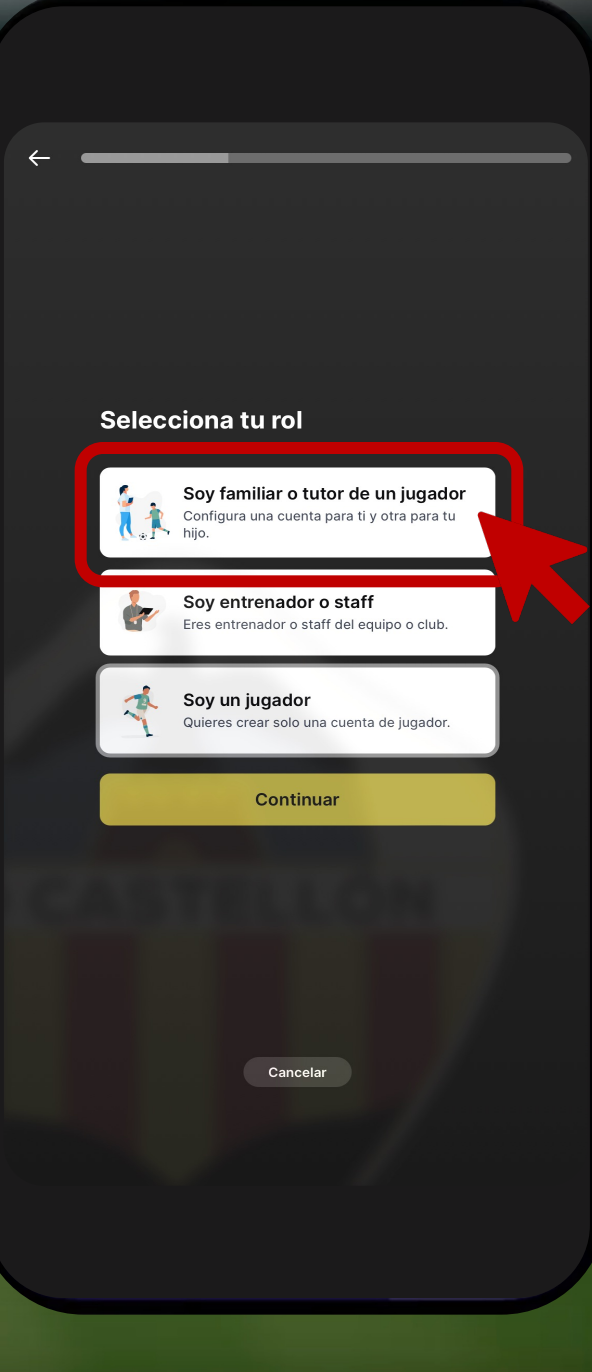

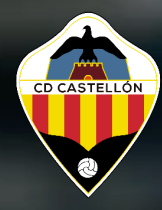

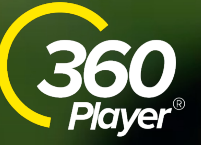

### Rellena el registro con tus datos

### Introduce correo y contraseña

| Regístrate<br>CASTELLÓ<br>Primero, vamos | como famil<br>N<br>a crear tu cuen | <b>iar en CD</b><br>ta (familiar): |  |
|------------------------------------------|------------------------------------|------------------------------------|--|
| Tu nombre                                |                                    |                                    |  |
| Tus apellidos                            |                                    |                                    |  |
| España                                   |                                    | \$                                 |  |
| Tu fecha de nac                          | simiento<br>MM                     | АААА                               |  |
|                                          | Continuar                          |                                    |  |
|                                          | Cancelar                           |                                    |  |
|                                          |                                    |                                    |  |

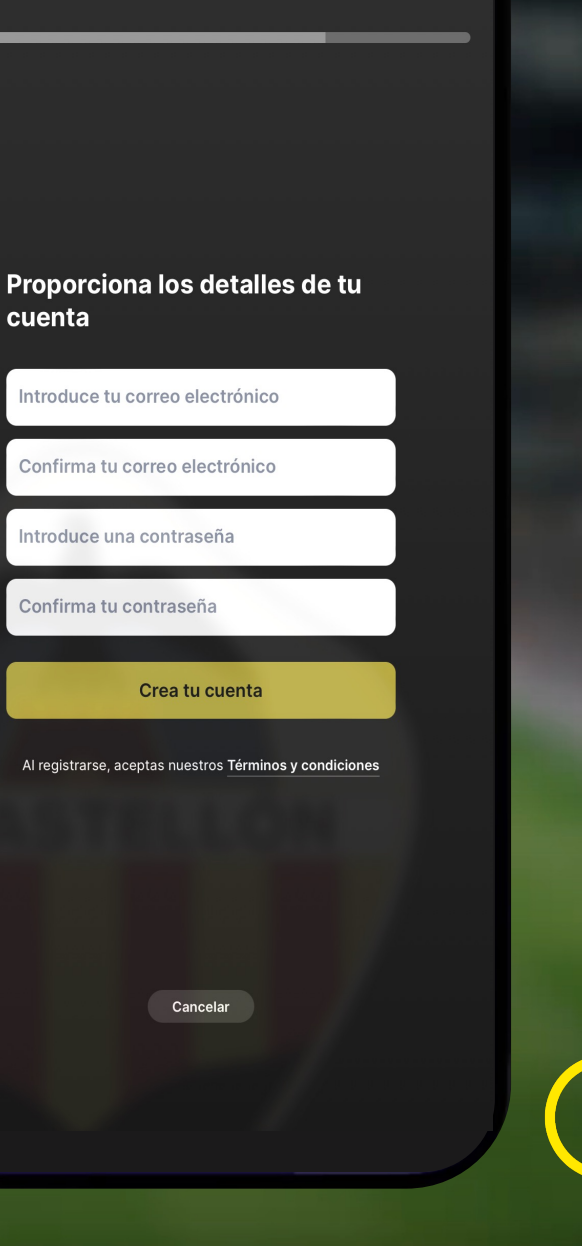

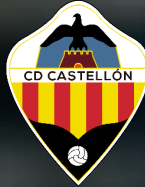

## Crea la cuenta de JUGADOR\*

# Rellena el registro con sus datos

\*Si el jugador no debe tener acceso a la App, seleccionar cuenta sin acceso en el siguiente paso.

### Crear o conectarse a una cuenta de jugador Crear nueva cuenta de jugador Si el jugador aún no tiene una cuenta en 360Player. Conectar con una cuenta de jugador ya existente Si tu hijo ya tiene una cuenta de 360Player. Cancelar

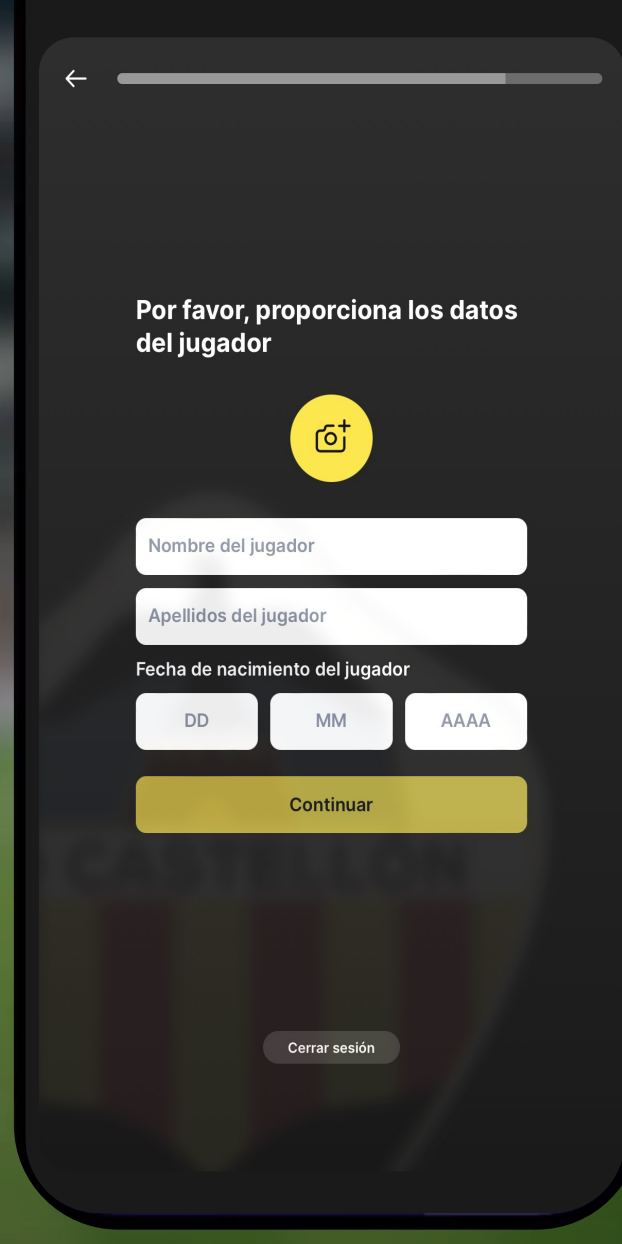

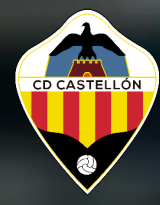

# Conexión realizada con éxito

### ¡Bienvenido!

<u>Artículo:</u> <u>https://es.help.360player.com/arti</u> <u>cle/140-create-a-new-parent-</u> <u>account</u>

<u>Vídeo:</u> <u>https://youtu.be/xd\_FcWvYi6E</u>

| ¡Conexión realizada con éxito!<br>Ahora estás conectado con: |  |
|--------------------------------------------------------------|--|
| Tu cuenta:                                                   |  |
| FC Familiar CDCastellon<br>cdcastellontest@gmail.com         |  |
| Cuenta de jugador:                                           |  |
| Jugador CDCastellon<br>jugadorcastellon@gmail.com            |  |
| Continuar                                                    |  |
|                                                              |  |
|                                                              |  |
|                                                              |  |
|                                                              |  |
|                                                              |  |
|                                                              |  |

| CD CASTELLÓN<br>Club lobby           | <b>↓</b> ▼           |               |
|--------------------------------------|----------------------|---------------|
| <sub>i</sub> Bienvenido!<br>Familiar |                      | FC            |
| ¡Bienvenido a<br>CD CASTELLO         | ÓN!                  |               |
| Jugadores del club                   |                      |               |
| JC Jugador                           |                      |               |
| بر Añadir otro hijo al               | club                 |               |
| Muro del club                        |                      | Ver todo      |
|                                      | CD CASTELLON         |               |
|                                      | 2                    |               |
| N                                    | luro con             | la            |
| N<br>inforn                          | luro con<br>nación d | la<br>el Club |

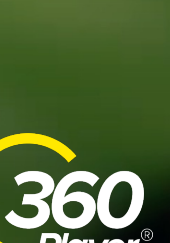

CD CASTELL

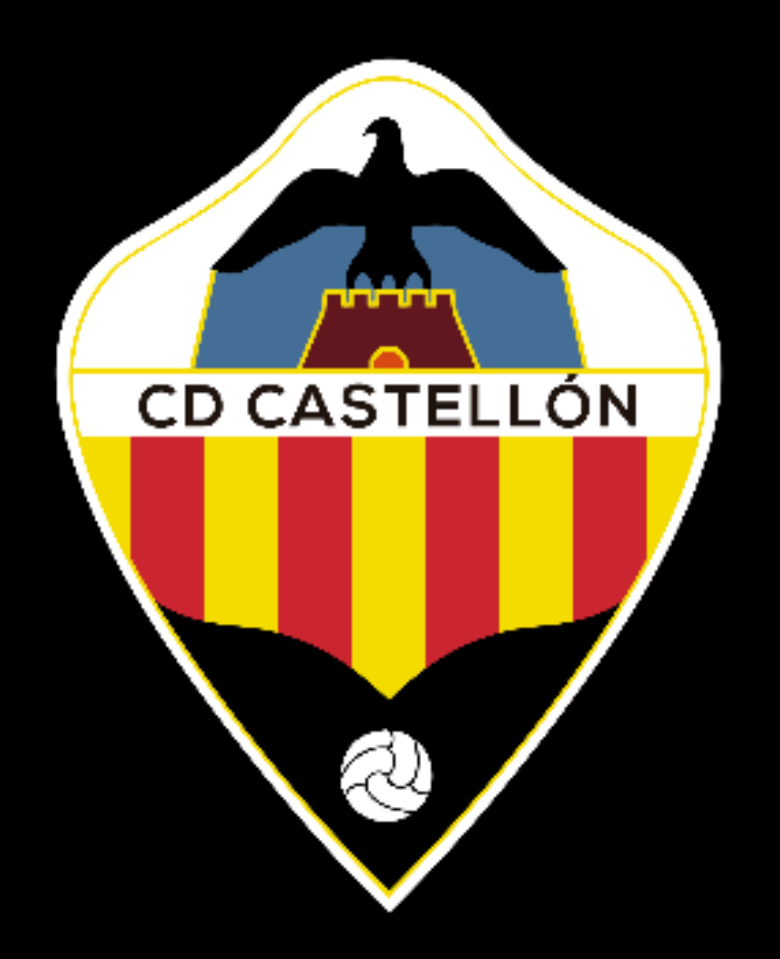

### **Proceso de registro para familiares adicionales**

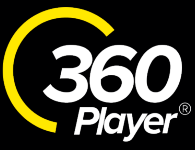

### Opción 1

# Selecciona el menú derecho del jugador

Selecciona conectar familiar con jugador

| CIUE IODED                                  | ۷ ~                  |          |  |  |  |
|---------------------------------------------|----------------------|----------|--|--|--|
| <sub>i</sub> Bienvenido!<br><b>Familiar</b> |                      | FC       |  |  |  |
| ¡Bienvenido a<br>CD CASTELL                 | i<br>ÓN!             |          |  |  |  |
| Jugadores del club                          |                      |          |  |  |  |
| JC Jugador                                  |                      |          |  |  |  |
| ې مېنې Añadir otro hijo a                   | il club              |          |  |  |  |
| Muro del club                               |                      | Ver todo |  |  |  |
| CD CASTELLÓN                                |                      |          |  |  |  |
| inform                                      | iuro con<br>nación d | el Club  |  |  |  |
| Inicio                                      | Q.<br>Notificaciones | E Menú   |  |  |  |

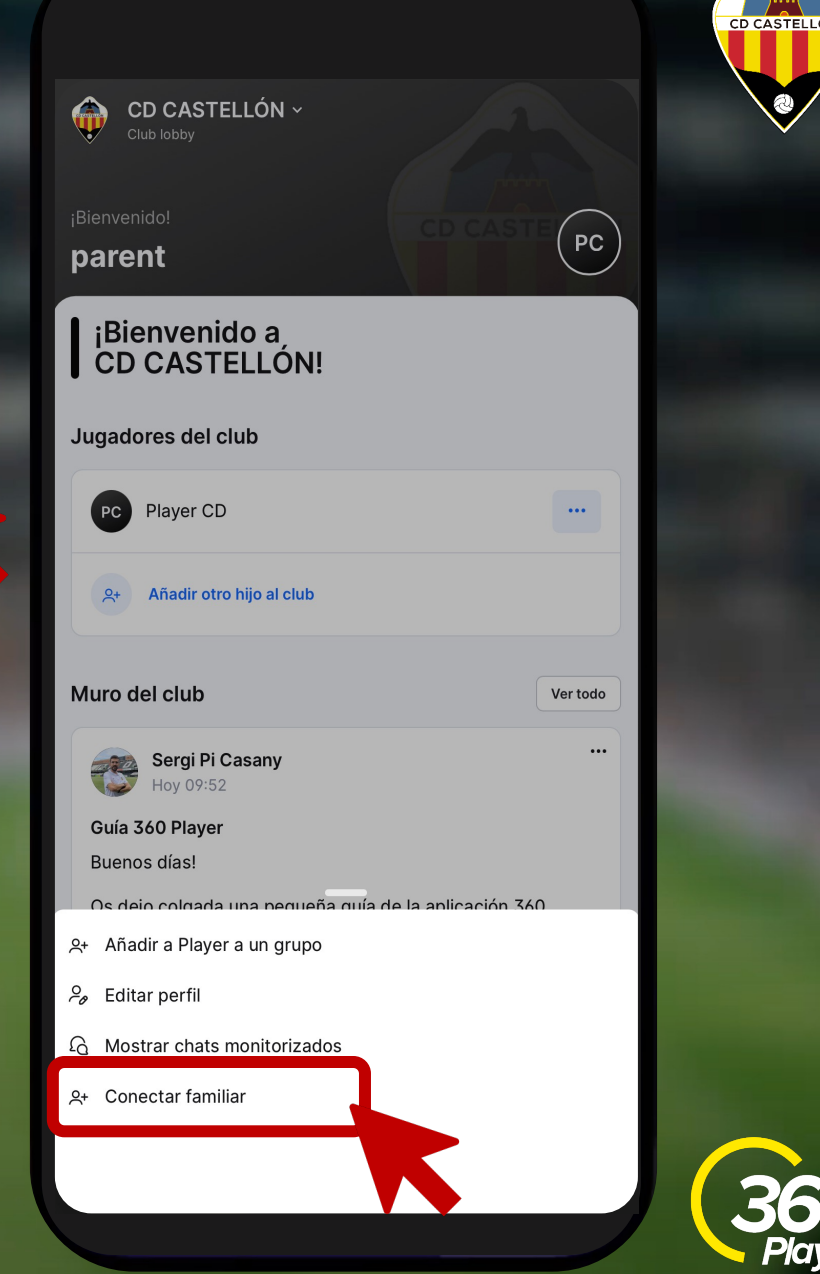

### Opción 2

# **Crea una nueva** cuenta de familiar

# **Selecciona** conectar con una cuenta existente

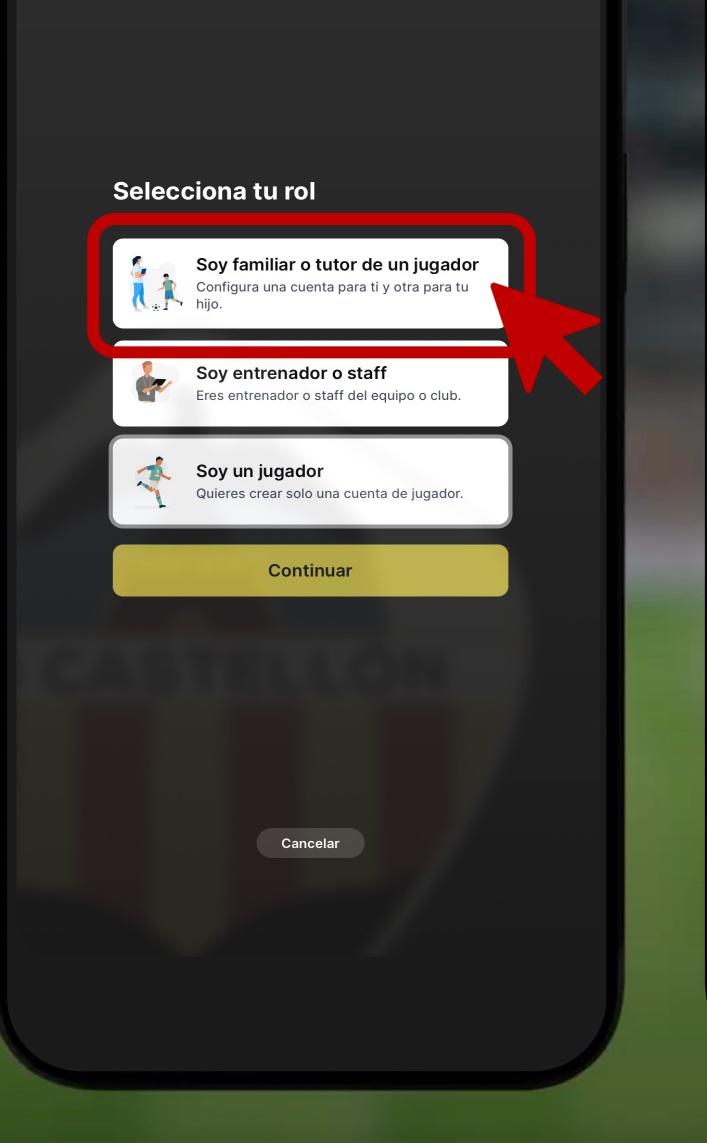

#### Crear o conectarse a una cuenta de jugador

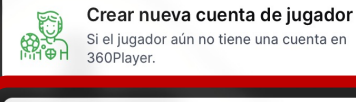

Si el jugador aún no tiene una cuenta en

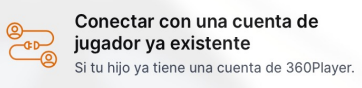

Cancelar

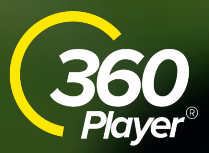

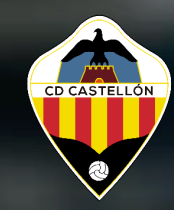

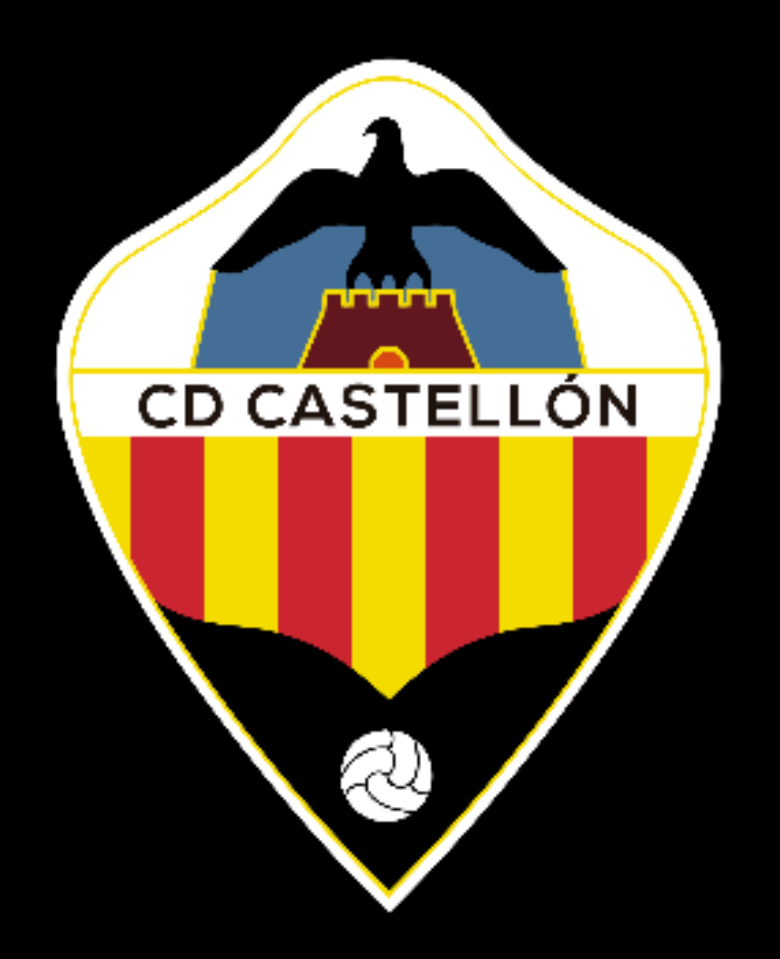

### **Proceso de registro para jugadores adicionales**

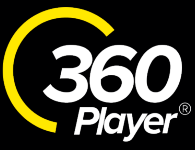

# Selecciona el menú derecho del jugador

Selecciona conectar familiar con jugador

| CD CASTELLÓN<br>Club lobby   |                            |          |
|------------------------------|----------------------------|----------|
| ;Bienvenido!<br>Familiar     |                            | FC       |
| ¡Bienvenido a<br>CD CASTELLÓ | DN!                        |          |
| Jugadores del club           |                            |          |
| JC Jugador                   |                            |          |
| 유 Añadir otro hijo al        | club                       |          |
| Muro del club                |                            | Ver todo |
|                              | CD CASTELLÓN               |          |
| Μ                            | l <mark>uro con l</mark> a |          |
|                              |                            | Club     |
| inform                       | ación del                  | Club     |

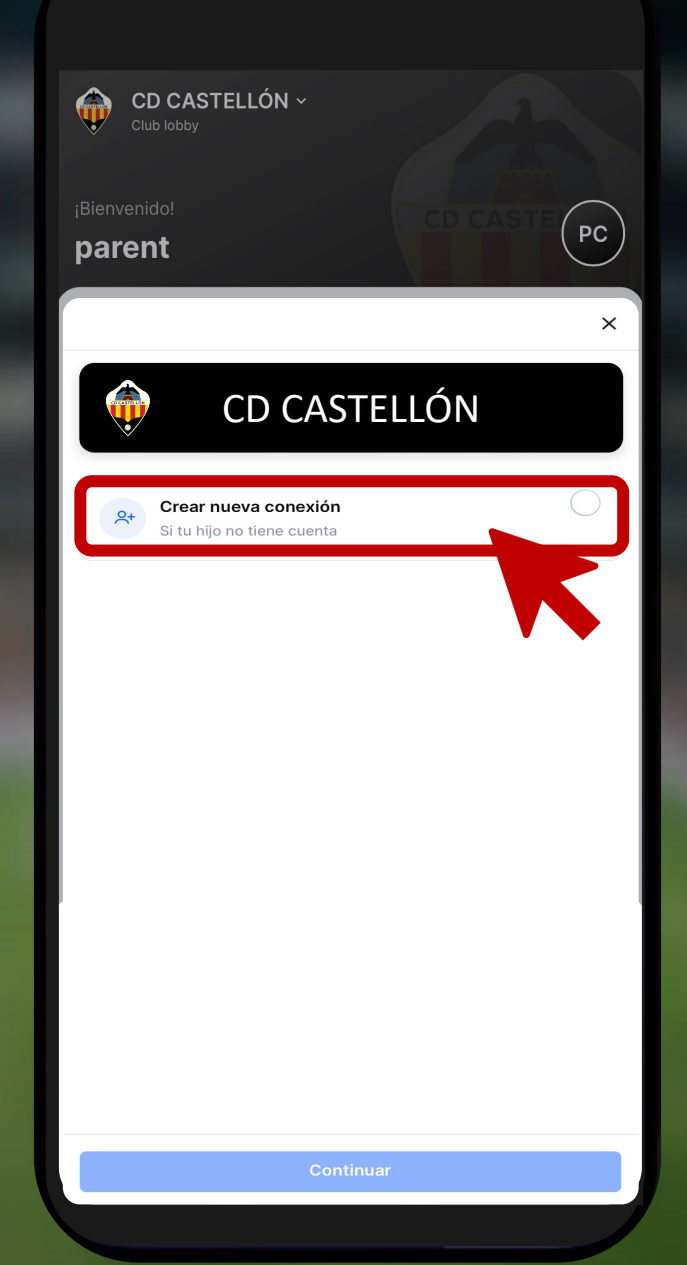

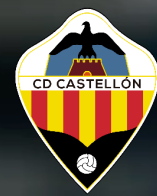